### LECTURE – 12

# WORKING WITH RASTER DATA IN QGIS

#### **Course Instructor:**

Engr. Hizb Ullah Sajid

### Content

- Working with Raster Data
- Terrain Analysis
- Hillshade
- Slope
- Aspect
- Contouring using DEM Raster

## Working with Raster Data

- Symbology
- Virtual Raster
- Reprojection
- Merging

## **Terrain Analysis**

- Certain types of rasters allow you to gain more insight into the terrain that they represent.
- Digital Elevation Models (DEMs) are particularly useful in this regard.
- Terrain analysis tools are used to get more information about a raster.

## **Terrain Analysis: Hillshade**

#### Hillshade

- A hillshade is a grayscale 3D representation of the surface, with the sun's relative position taken into account for shading the image.
- Hillshading creates a three-dimensional effect that provides a sense of visual relief for cartography

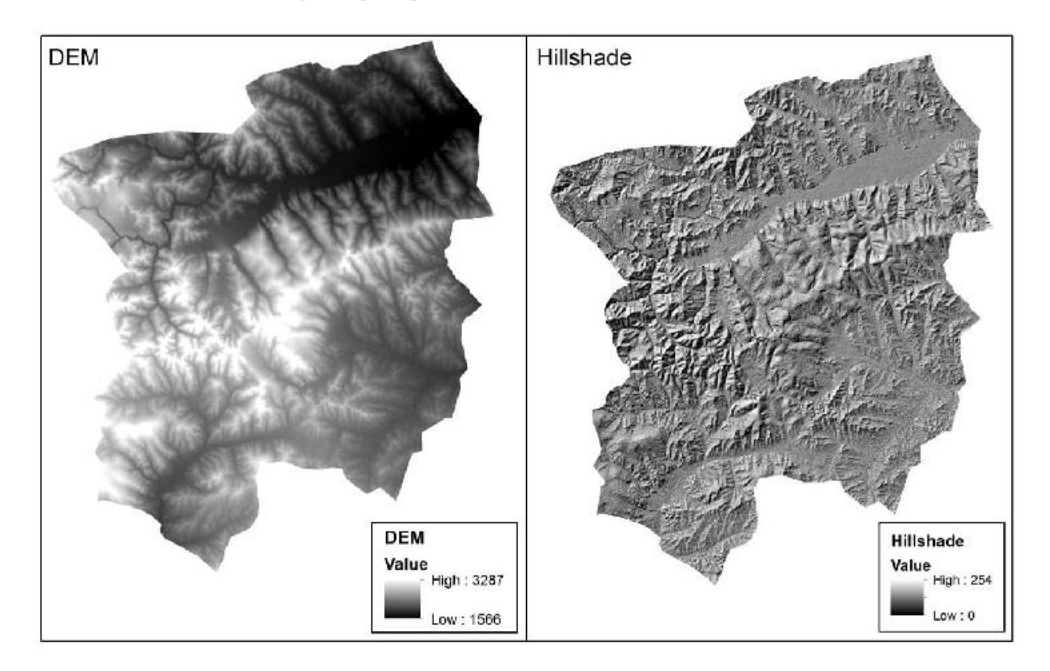

### **Terrain Analysis: Hillshade**

#### Hillshading in QGIS

- Load DEM raster
- Raster > Terrain Analysis > Hillshade
- Specify the following parameters:
  - Elevation Layer
  - Output Layer
  - Output Format
  - z Factor
  - Illumination values (altitude and azimuth of sun)

## **Terrain Analysis: Slope**

#### Slope

- Slope represents the rate of change of elevation for each digital elevation model (DEM) cell.
- To determine slope for a DEM in QGIS:
  - Raster > Terrain Analysis > Slope
  - Specify raster layer
  - Specify output layer name and format
  - Specify z factor

### **Terrain Analysis: Aspect**

#### Aspect

- Aspect identifies the downslope direction of the maximum rate of change in value from each cell to its neighbors.
- Aspect can be thought of as the slope direction.
- The values of the output raster will be the compass direction of the aspect.
- To determine Aspect for a DEM in QGIS:
  - Raster > Terrain Analysis > Aspect
  - Specify raster layer
  - Specify output layer name and format
  - Specify z factor

## **Terrain Analysis: Relief**

### Perform Relief and Roughness Index analysis by yourself!

### **Extraction**

Raster > Extraction > Clipper

Raster > Extraction > Contour

### References

- ESRI Community
- QGIS User Manual
- A Gentle Introduction to GIS